## Mentoren opvolgen

In het digitale loket kan u een overzicht van mentoren waarvoor uw sectoraal partnerschap bevoegd is raadplegen. En u kan een overzicht opvragen van mentoren waarvan u de termijn voor het volgen van de mentoropleiding wil opvolgen.

Surf naar <u>app.werkplekduaal.be</u> en log in met uw e-ID of een andere digitale sleutel (zie ook Handleiding voor sectorale partnerschappen – Toegangsbeheer).

Klik op het tabblad 'Mentoren'

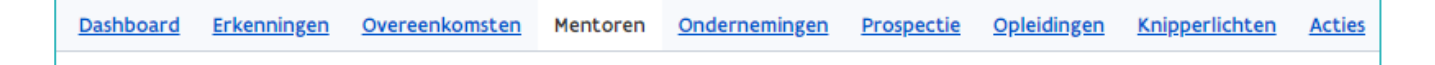

## **OVERZICHT MENTOREN**

Klik in het menu (links) op 'Alle mentoren'.

U krijgt een overzicht van alle mentoren die gekend zijn in erkenningen waarvoor uw partnerschap bevoegd is met vermelding van de status van de mentoropleiding.

Via de zoekbalk kan u een mentor opzoeken. Geef één of meerdere zoektermen in en klik daarna op 'Zoeken'.

| Op te volgen 5<br>Alle mentoren 9 | Rijksregisternummer     | Naam    |                       | Mentoropleiding                                                                                     |         |
|-----------------------------------|-------------------------|---------|-----------------------|----------------------------------------------------------------------------------------------------|---------|
|                                   | X <u>Wis zoektermen</u> |         |                       | <ul> <li>Kies een status –</li> <li>Niet behandeld</li> <li>Vrijgesteld</li> <li>Gewolgd</li> </ul> |         |
|                                   | Naam ↓                  | Geboort | ejaar Mentoropleiding | Op te volgen<br>Niet tijdig gevolgd                                                                 |         |
|                                   | Eva Pims                | 1976    | Op te volgen          | Opvolging stopgezet                                                                                 | · · · · |
|                                   | Frederik Gyselbrechts   | 1982    | Niet behandeld        |                                                                                                    | •       |

Raadpleeg de detailpagina van een mentor via het oogsymbool. Via het potloodsymbool kan u de status van de mentoropleiding wijzigen (<u>zie verder bij Mentoropleiding opvolgen</u>).

| Naam        | Lopende overeenkomsten | Einddatum opvolging 1 |                       |
|-------------|------------------------|-----------------------|-----------------------|
| Piet Mentor | 0                      | 05.04.2022            | <ul> <li>Ø</li> </ul> |

|                          |                                                                                                    |                            | Opvolgen                                                                   |  |
|--------------------------|----------------------------------------------------------------------------------------------------|----------------------------|----------------------------------------------------------------------------|--|
| Rijksregisternum<br>mer  | 76.03.06-002.77                                                                                                    | Leeftijd                   | 47                                                                         |  |
| Achternaam               | Pims                                                                                                    | Ondernemingen              | 1                                                                          |  |
| Voornaam                 | Eva                                                                                                    |                            |                                                                            |  |
| Uittreksel strafregister |                                                                                                    | Mentoro                    | pleiding 🕲 Historiek                                                       |  |
| Status                   | <ul> <li>Uittreksel uit het strafregister werd ingediend, gelezen<br/>en goedgekeurd door Social profit op 08.12.2023 16:35</li> </ul> | Status                     | De mentor heeft nog tijd tot 07.12.2024 om de<br>mentoropleiding te volgen |  |
| Document                 | Document is opgeladen                                                                                                    | Bewijs                     |                                                                            |  |
| Behandelend              | Social profit                                                                                                    | Behandelaar                | Social profit                                                              |  |
| partnerschap             |                                                                                                    | Reden                      | Geen info over inschrijving mentoropleiding                                |  |
|                          |                                                                                                    | Toelichting<br>behandelaar |                                                                            |  |
|                          |                                                                                                    | Einddatum<br>opvolging     | 07.12.2024                                                                 |  |

Onderaan de pagina bij 'Gegevens in Werkplekduaal' staan de erkenningen, overeenkomsten en onderneming(en) waaraan de mentor gelinkt is.

Bij 'Mentoraanvragen' kan u de status van de aanvragen raadplegen.

| Gegevens in       | Gegevens in Werkplekduaal                                              |             |   |  |
|-------------------|------------------------------------------------------------------------|-------------|---|--|
| Erkenningen Overe | Erkenningen <u>Overeenkomsten</u> Mentoraanvragen <u>Ondernemingen</u> |             |   |  |
| Datum             | Erkenning                                                              | Status      |   |  |
| 11.11.2023 00:00  | E/20231027/000037                                                      | Goedgekeurd | ۲ |  |
| 09.11.2023 00:00  | E/20231025/000034                                                      | Goedgekeurd | ۲ |  |
| 25.10.2023 10:00  | E/20231025/000033 🇋                                                    | Goedgekeurd | ۲ |  |
| 25.10.2023 14:53  | E/20231025/000032                                                      | Geschrapt   | ۲ |  |
| 09.11.2023 00:00  | E/20231025/000031                                                      | Goedgekeurd | ۲ |  |
| 25.10.2023 10:06  | E/20231025/000030                                                      | Goedgekeurd | ۲ |  |
| 25.10.2023 09:35  | E/20231025/000029                                                      | Ingediend   | ٢ |  |

## MENTOROPLEIDING OPVOLGEN

Kies in het menu (links) 'Op te volgen'.

U krijgt een overzicht van mentoren waarbij de status van de mentoropleiding gelijk is aan 'Op te volgen' met vermelding van de einddatum opvolging en of de mentor gekend is in een lopende overeenkomst.

Via de zoekbalk kan u een mentor opzoeken op naam of rijksregisternummer. Of u kan een maximum einddatum opvolging ingeven. Geef één of meerdere zoektermen in en klik daarna op 'Zoeken'.

In functie van de premie kwalificerend werkplekleren en de leerlingenpremie is de opvolging van de mentoren waarbij de einddatum opvolging nadert én die voorkomen in een lopende overeenkomst van groot belang. Dit om te vermijden dat de mentor geschrapt wordt op de einddatum opvolging en de overeenkomst vroegtijdig beëindigd moet worden.

Sorteer de lijst op- of aflopend door te klikken op een lijsttitel.

Via de knop met het potloodsymbool kan u de status van de mentoropleiding wijzigen.

| Naam        | Lopende overeenkomsten | Einddatum opvolging ↑ |                       |
|-------------|------------------------|-----------------------|-----------------------|
| Piet Mentor | 0                      | 05.04.2022            | <ul> <li>Ø</li> </ul> |

Klik in de detailpagina in de velden 'Status' en 'Reden' om de status te wijzigen en klik daarna op 'Opslaan'.

| Mentoropleiding opvolgen                                                                               |
|----------------------------------------------------------------------------------------------------|
| Status *                                                                                               |
| Gevolgd ~                                                                                              |
| Duid hieronder de reden aan. Indien er meerdere redenen mogelijk zijn, kiest u de meest toepasselijke. |
| Reden *                                                                                                |
| Kies een reden V                                                                                       |
| – Kles een reden –<br>Bij sector gevolgd<br>Elders gevolgd                                             |
|                                                                                                    |
|                                                                                                    |
| Opsiaan                                                                                                |

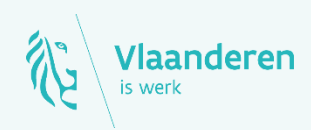

## Contact

Departement Werk en Sociale Economie www.vlaanderen.be/werkplekduaal/ondernemingen werkplekduaal@vlaanderen.be